# 月例報告

特殊業務を行ったり、教務主任等を担当している教員に対しては特殊勤務手当が支給されること になります。これらの勤務実績に基づいて支給される手当等を登録する業務を月例報告といいま す。

月例報告は総務事務センターの管理するホームページ上で行うことができます。ただし、期限付 講師の場合は、月例報告入力票を小中学校課へFAXします。

高知県給与システムURL: <u>http://10.20.23.48/qyoweb/</u> (2020. 2. 26より稼働)

### ◎ 給与システムへのログイン

所属所のコードと、年度初めに教職員・福利課長から交付されたパスワードを入力して「送信」をクリックします。認証が終了すれば、「処理選択」画面に移ります。

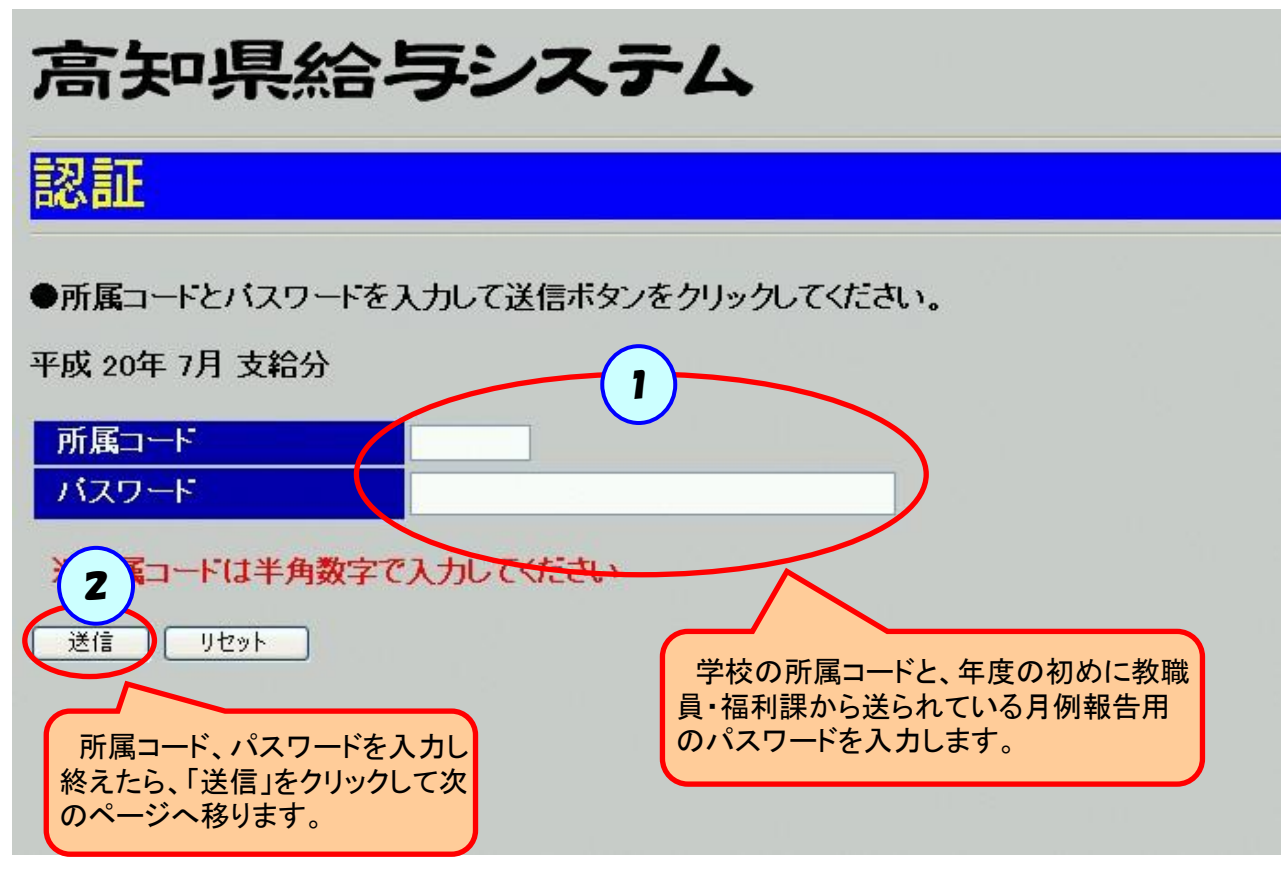

### ◎ 月例報告の処理選択

月例報告の入力や、帳票の出力等を選択する画面です。 月例報告の入力は以下のような流れで行います。

| 1. 給与事務処理日程の確認 | 「給与事務処理日程」のページに指示されている期間内に<br>月例報告を行うよう、確認します。 <u>ここで示されている期間</u><br><u>の間でしか月例報告は行えません</u> ので、ご注意ください。            |
|----------------|----------------------------------------------------------------------------------------------------|
| 2. 月例報告の入力     | 月例報告する内容を、職員ごとに入力していきます。                                                                                           |
| 3.月例報告の取り出し    | 月例報告を行った日の翌日以降から月例報告の帳票取り<br>出しが可能になります。月例報告の内容は、取り出し期間<br>が過ぎてしまうと照会できなくなってしまいます。必ず印刷<br>し、所属長と担当者の印を押して保管してください。 |

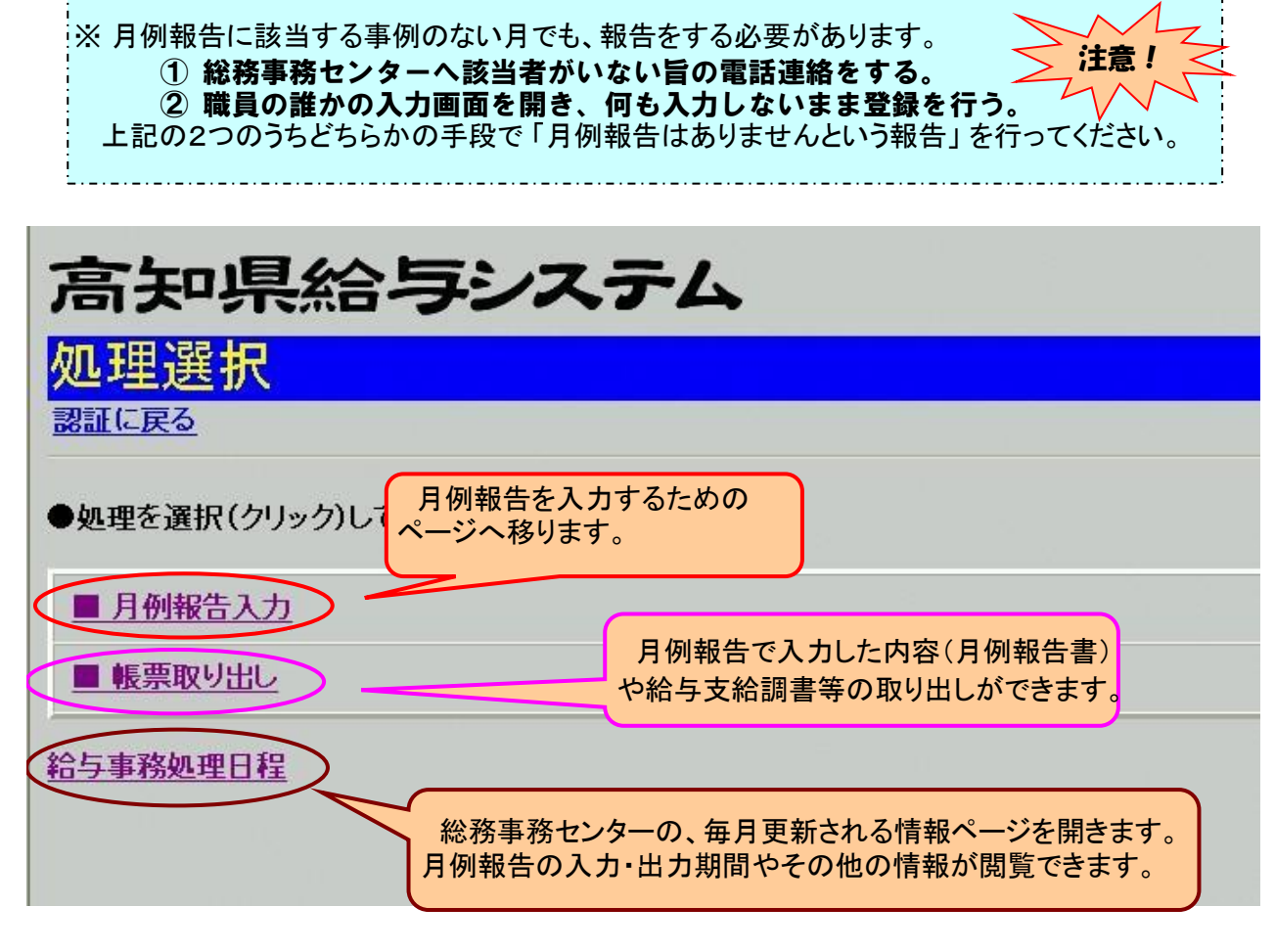

### 〇 給与事務処理日程

月例報告の入力期間や、取り出し期間など、給与事務を行う上で重要な情報が毎月更新されま す。毎月確認し、抜かりのないように給与事務を執り行ってください。 主に下記のようなものが載せられます。

- ・月例報告の入力期間、登録確認期間、出力期間
- ・給与振込口座の変更を受け付ける期限
- ・給与事務で使用する様式(口座変更届、資金前渡職員の様式等)
- ・その他事務連絡

# 給与事務処理日程

Last Updated 2008.6.19

※もとの画面(処理選択画面)に戻りたい時は、画面右上の「×」をクリックしてください。

# ◆ 平成20年7月分月例報告の日程について ◆

入力期間:平成20年6月26日(木)~平成20年7月4日(金)

登録確認期間:平成20年6月27日(金)~平成20年7月7日(月)10:00

帳票出力期間:平成20年7月9日(水)~平成20年7月16日(水)

\*入力期間を過ぎて、入力もれや入力内容の変更が分かった場合の処理については、 総務事務センターでしか行うことができませんので、電話連絡のうえ指示に従ってください。

\*6月支給分以前の入力・変更については、従来どおり「月例報告で支払う手当の異動報告書」を 総務事務センターに提出してください。

パソコンのトラブル等により、月例報告や帳票取出しが給与wEBシステムで行えない場合は、 下の「wEBエラー」に対処法をのせていますので参考にしてください。

# ★ 月例報告について 重要!! ★

※月例報告の入力もれや誤りによる給与の追給、戻入の事例が見受けられます。

既に支給済みの給与の月例報告を見直すとともに、今後の月例報告には十分に注意してください。

もし誤り等があった場合は、該当職員にその内容を説明したうえで、速やかに月例報告の異動報告書を 提出してください。

## ◎月例報告を誤った場合・入力が抜かった場合

訂正が必要な場合は、該当者の「月例報告入力」を再度行います。 (入力期間中であれば何度でも訂正できます。)

入力期間最終日の翌日(登録確認期間最終日)に訂正の必要が生じた場合は、総務事務センター へ電話連絡のうえ、「入力票」を15:00までにFAXで送信します。

登録確認期間を過ぎてから変更の必要が生じた場合は、「異動報告書」を総務事務センターへ提出 します。

月例報告で支払う手当の異動報告書様式・記入例へ→

#### ・月例報告入力票

臨時職員の月例報告を行う場合は、給与webに個人ページが表示されないため、「月例報告入力票」により報告をします。

様式への記入は給与システムへの入力方法に準じて行います。

臨時的任用教職員の多学年学級担当手当や教員特殊業務手当等の日数の報告や時間外 勤務手当の報告等に使用します。

#### ※月例報告入力票は2種類あります

#### **様式**:<u>月例報告入力票</u>

·月例報告入力票(別紙1) ··· 教育職用

·月例報告入力票(別紙2) ··· 教育職以外用

### O 月例報告入力

#### 1. 多学年学級担当手当

複式学級を担当する主幹教諭、指導教諭、教諭、助教諭または講師で、その学級の担当授業時間数が全担当授業時間数の1/2以上でありその担当授業時間数が週12時間以上の職員を対象 として支給されます。ただし、特別支援学級の担任は対象外です。

○該当日数について(授業または指導に従事した日に支給されます。)

課業中・・・出勤、15日以下の出張(研修、職免含まない。臨時休業や学級閉鎖でも勤務していればよい)

休業中・・・児童生徒の登校日・臨海学校・校外補導等

\*学校が計画し、かつ実施したものに限り、担任している多学年共通の行事で、授業又は指導に従事した場合のみ支給される。

<<支給額>>

| 2学年の複式学級担任   | 290円 |
|--------------|------|
| 3学級以上の複式学級担任 | 350円 |

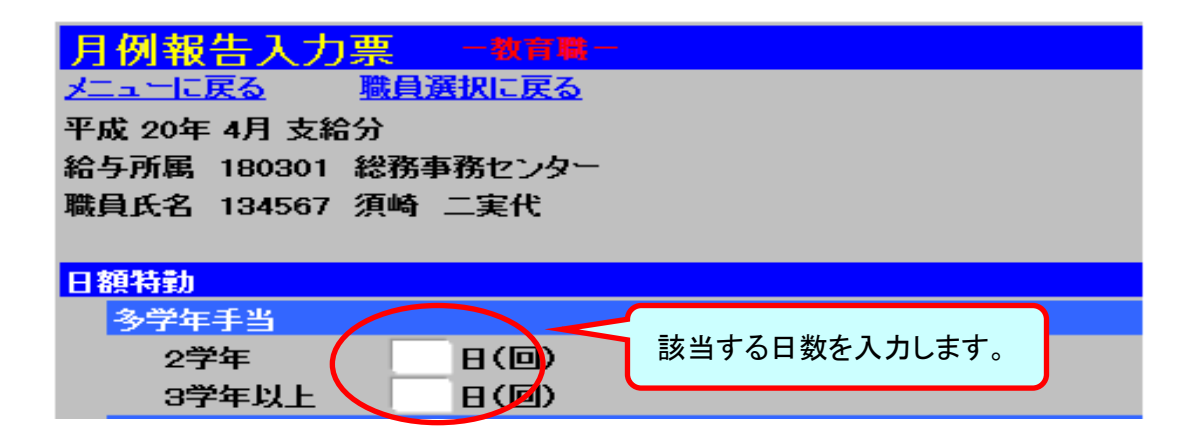

2. 教員特殊業務手当

特殊業務を行った職員に対し支払われる手当の入力を行います。 <u>教員特殊業務手当の説</u> 詳しい内容は、別説明ページをご覧ください。 <u>明画面へ→</u>

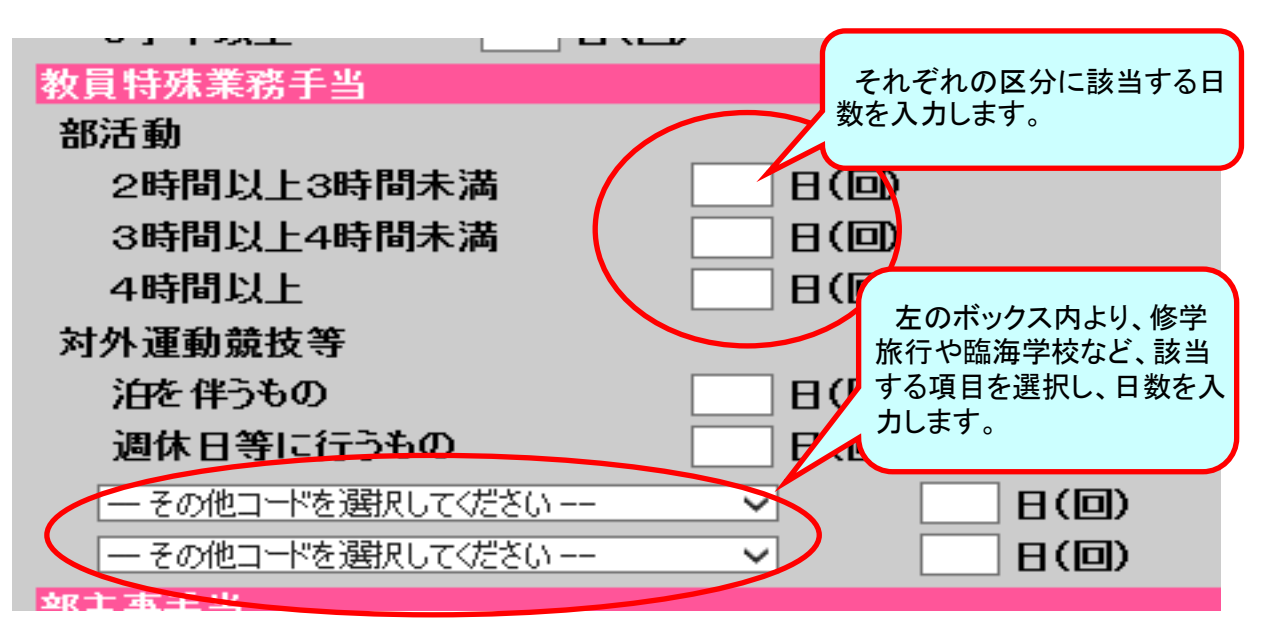

#### 3. 連絡指導手当

規定により定められている各主任に支給される手当の入力を行います。<u>連絡指導手当の説</u> 詳しい内容は、別説明ページをご覧ください。

| 連絡指導手当  | 日数  |                |   |
|---------|-----|----------------|---|
|         |     |                |   |
| 養護施設宿日前 | 直手当 | 当月の該当日数を入力します。 |   |
| 5割回数    |     | 数えられません。       |   |
| 10割回数   | 0   |                | ) |
| 15割回数   |     |                |   |

#### 4. 手当の除外

#### ·当月除外

休暇や欠勤等でその月に一度も勤務しないことがあらかじめ判っている場合は、この項目に チェックをして手当の支給を行わないようにします。

※管理職手当・通勤手当は、一ヶ月の間に一度も勤務の実績がない場合は支給されませんのでご注意ください。

#### ·減額対象時間

介護休暇、欠勤などを取得した場合、その期間中の給料は支給されません。このため、「減額対象時間」の項目で減額を行います。1日を7時間45分で換算し、給与を受ける月の前月に取得した介護休暇等の減額対象時間を報告します。(前月実績) 給与期間の全日数にわたって勤務しなかった場合は、土・日・祝祭日・年末年始の休日を除いた日数 × 7時間45分となります。

#### 例1) 4月11日(月) ~ 4月29日(金) まで介護休暇(全日) を取得した場合

この場合、給料減額の対象となる日数は14日(色つきの部分)です。

| 日  | 月  | 火  | 水  | 木  | 金  | ±  |
|----|----|----|----|----|----|----|
|    |    |    |    |    | 1  | 2  |
| 3  | 4  | 5  | 6  | 7  | 8  | 9  |
| 10 | 11 | 12 | 13 | 14 | 15 | 16 |
| 17 | 18 | 19 | 20 | 21 | 22 | 23 |
| 24 | 25 | 26 | 27 | 28 | 29 | 30 |

| → 減額時間は |     |   |        |   |          |  |  |  |  |  |  |
|---------|-----|---|--------|---|----------|--|--|--|--|--|--|
|         | 14日 | × | 7時間45分 | = | 108時間30分 |  |  |  |  |  |  |

#### 例2) 4月11日(月) ~ 4月29日(金) まで介護休暇(半日)を取得した場合

この場合も例1と同じく減額対象となる日数は14日(色つきの部分)ですが、介護休暇を 4時間の取得のため減額時間が変わってきます。

| E  | 月  | 火  | 水  | 木  | 金  | ±  |                  |
|----|----|----|----|----|----|----|------------------|
|    |    |    |    |    | 1  | 2  | → 減額時間は          |
| 3  | 4  | 5  | 6  | 7  | 8  | 9  | 14日 × 4時間 = 56時間 |
| 10 | 11 | 12 | 13 | 14 | 15 | 16 |                  |
| 17 | 18 | 19 | 20 | 21 | 22 | 23 |                  |
| 24 | 25 | 26 | 27 | 28 | 29 | 30 |                  |

#### 例3) 4月25日(月) ~ 5月27日(金)まで介護休暇(全日)を取得した場合

月をまたいだ休暇取得の場合は、複数月に渡って月例報告を行わなければなりません。

+

7

21 28

13 14

| - | _<<4月カレンダー>> |    |    |    |    |    | << | 〔5月 | カレ. | ンダ | <u> -&gt;&gt;</u> | •  |    |
|---|--------------|----|----|----|----|----|----|-----|-----|----|-------------------|----|----|
|   | E            | 月  | 火  | 水  | 木  | 金  | ±  | E   | 月   | 火  | 水                 | 木  | 金  |
|   |              |    |    |    |    | 1  | 2  | 1   | 2   | 3  | 4                 | 5  | 6  |
|   | 3            | 4  | 5  | 6  | 7  | 8  | 9  | 8   | 9   | 10 | 11                | 12 | 13 |
|   | <u>10</u>    | 11 | 12 | 13 | 14 | 15 | 16 | 15  | 16  | 17 | 18                | 19 | 20 |
|   | 17           | 18 | 19 | 20 | 21 | 22 | 23 | 22  | 23  | 24 | 25                | 26 | 27 |
|   | 24           | 25 | 26 | 27 | 28 | 29 | 30 | 29  | 30  | 31 |                   |    |    |
|   |              |    |    |    |    |    |    |     |     |    |                   |    |    |

| <i>•4月減額対象時間</i>               | 5月分月例報告で、31時間を   |  |  |
|--------------------------------|------------------|--|--|
| 4日 × 7時間45分 = <u>31時間</u>      | 減額します。           |  |  |
| <i>•5月減額対象時間</i>               | 6月分月例報告で、131時間45 |  |  |
| 17日 × 7時間45分 = <u>131時間45分</u> | 分を減額します。         |  |  |

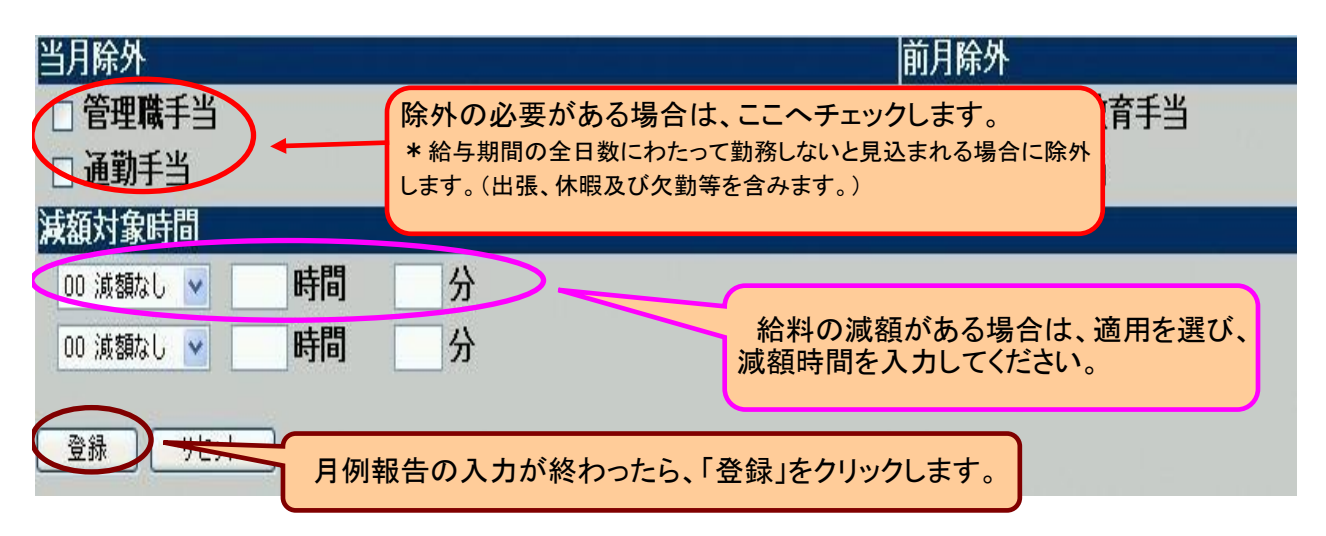

### 5. 時間外勤務手当

単価=

正規の勤務時間外(週休日、祝日等)に勤務することを命ぜられた事務職員、学校栄養職員に は時間外勤務手当が支給されます。事務職員、学校栄養職員の月例報告入力画面には時間外勤 務手当の入力箇所があるので、入力を行います。

給料月額 × 12ヶ月

× 支給割合 38時間45分×52週-7時間45分×祝日休日(土日は除く)

例) 4月16日(土) に参観日のため振出、その代休として4月18日(月) に振休をとった場合

|      | 日月   | 丨火    | 水  | 木  | 金  | ±               | この場合、4月10日~4月16日の週の勤務時間は4             |
|------|------|-------|----|----|----|-----------------|---------------------------------------|
| tE 山 |      |       |    |    | 1  | 2               | 6時間30分となります。このため、正規の勤務時間(3            |
| 抓山   | 3 4  | - 5   | 6  | 7  | 8  | g               | 8時間45分)を7時間45分超えているため、5月分月            |
|      | 10 1 | 1 12  | 13 | 14 | 15 | <mark>16</mark> | 例報告で <u>7時間45分の時間外勤務手当(25/100)</u> の講 |
|      | 17 1 | 8) 19 | 20 | 21 | 22 | Z               | 求が必要となります。                            |
| 振休   | 24 2 | 5 26  | 27 | 28 | 29 | 30              |                                       |
|      |      |       |    |    |    |                 |                                       |

| 時間外勤務   |      |      |            |
|---------|------|------|------------|
| 100/100 | 時間   | 分    | 対象レたる時間粉たる |
| 125/100 | 時間   | 分    | 対象となる时间数で八 |
| 150/100 | 時間   | 分    | カしてください。   |
| 135/100 | 時間   | 分    |            |
| 160/100 | 時間   | 分    |            |
| 175/100 | 時間   | 分    |            |
| 25/100  | 7 時間 | 45 分 |            |
| 50/100  | 時間   | 分    |            |
| 休日勤務    |      | 分    |            |
| 代休時間    | 時間   | 分    |            |

# ○ 給与帳票取り出し

月例報告を終えた次の日以降、入力内容の出力がPDF形式で可能になります。 月例報告の取り出しが行える期間は給与事務処理日程に指示されています。ご確認ください。

また、ここでは月例報告だけでなく、給料に関係する通知等も出力できます。月々の給与明細書 が郵送で総務事務センターから送られてくる学校以外は、このページで給与明細書を印刷しなけれ ばなりません。取り出し忘れのないよう、ご注意ください。

<<給与関係>>

| 本人宛通知書<br>給与支給調書<br>控除金内訳書<br>法定控除不能リスト<br>互助会費等控除不能リスト<br>…他 | 毎月10日前後に取り出し可能<br>となる予定です。印刷し忘れのな<br>いようお気をつけください。<br>(ここで挙げている帳票が全て、<br>毎月登録されるわけではありませ<br>ん)                    |
|---------------------------------------------------------------|----------------------------------------------------------------------------------------------------|
| <<昇給関係>>                                                      |                                                                                                    |
| 昇給通知                                                          | 給料の号級等が上がった際に登<br>録されます 所属長が自ら出力                                                                                  |
| 発令通知書                                                         | い、保管してください。                                                                                                    |
| <<その他>>                                                       |                                                                                                    |
| 口座·支払方法登録確認票                                                  | 職員が給与の振込口座を変更<br>し、総務事務センターが登録を完<br>了した時に取り出し可能となりま<br>す。<br>職員の給与口座を証明するもの<br>ですので、データが消える前に出<br>力して保存しておいてください。 |

| 給与帳<br>メニューに戻る<br>帳票名称をクロ | 票取り出し<br><u>3</u><br>リックするとPDFで表示されます。<br>販売名称 | 帳票名称をクリ<br>るデータがPDF<br>す。表示されたう<br>保存しておいてく | ックすると、該当す<br>形式で表示されま<br><sup></sup> タは全て出力し<br>ださい。 |
|---------------------------|------------------------------------------------|---------------------------------------------|------------------------------------------------------|
| 1                         | 互助会費等控除不能リスト                                   | ~                                           | 2008年6月6日                                            |
| 2                         | 口座・支払方法登録確認票                                   | 12 KB                                       | 2008年6月4日                                            |
| 3                         | 控除内訳書                                          | 32 KB                                       | 2008年6月6日                                            |
| 4                         | 月例報告書(05-27)                                   | 14 KB                                       | 2008年5月27日                                           |
| 5                         | 月例報告書(06-02)                                   | 12 KB                                       | 2008年6月2日                                            |
| 6                         | 本人宛通知書                                         | 107 KB                                      | 2008年6月6日                                            |
| 7                         | 法定控除不能リスト                                      | 8 KB                                        | 2008年6月6日                                            |
| 8                         | 給与支給調書                                         | 97 KB                                       | 2008年6月6日                                            |
|                           |                                                |                                             |                                                      |